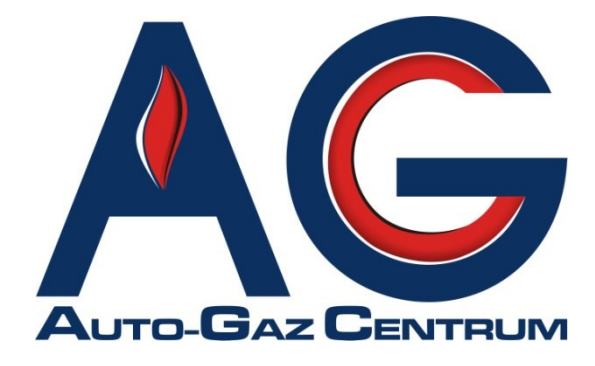

# System elektronicznego wystawiania Wyciągów ze Świadectw Homologacji

# www.homologacje.agcentrum.pl

Radom, 14.11.2014

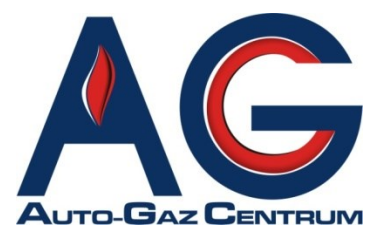

Szanowni Klienci,

niniejszym miło nam poinformować o zakończeniu prac oraz testów nad naszym nowym Systemem elektronicznego wystawiania Wyciągów ze Świadectw Homologacji.

Celem systemu jest ułatwienie i usprawnienie obopólnej współpracy w zakresie wystawiania oraz weryfikacji Wyciągów ze Świadectw Homologacji (WŚH). System jest dedykowany dla warsztatów współpracujących z Auto-Gaz Centrum (wpisanych na listę ITS).

#### Praca z systemem obowiązuje od dnia <u>1 grudnia 2014 roku</u>.

Od 1 grudnia 2014 zaprzestajemy wydawania tradycyjnych formularzy WŚH.

Od dnia 01 grudnia 2014 do 31 stycznia 2015 przewidzieliśmy również okres przejściowy, w którym alternatywnie mogą funkcjonować WŚH wystawiane w sposób tradycyjny (na podstawie przekazanych już dotychczas przez AGC formularzy).

Tradycyjnie wystawione WŚH będziemy akceptowali do dn. 31 stycznia 2015 r.

Z poważaniem,

Zespół Auto-Gaz Centrum

# www.homologacje.agcentrum.pl

|                                                                                                    | SYSTEM HOMOLOGACJI ONLINE                                                                                                    | 12:56<br>Poniedziałek, 03 Listopad<br>2014                                                                                                    |                                                                                                    | POMOC                                                        |
|----------------------------------------------------------------------------------------------------|----------------------------------------------------------------------------------------------------|----------------------------------------------------------------------------------------------------|----------------------------------------------------------------------------------------------------|--------------------------------------------------------------|
|                                                                                                    | Login L<br>hasto h<br>Zapami                                                                                                    | LOGOWANIE<br>>gin<br>asto<br>ตุด ZALOGUJ                                                                                                    |                                                                                                    | COMPACT                                                      |
| W związku z wejściem w życie z dniem :<br>przystosowującej dany typ pojazdu do<br>Rozporządzenie Ministra Transpo<br>zasilania gazem. | 22.06.2013 roku rozporządzenia Ministra Transpor<br>zasilania gazem z dniem 24.06.2013 roku zostaje v<br>rtu, Budownictwa i Gospodarki Morskiej z d | tu, Budownictwa i Gospodarki Morskiej z dnia 10 maja 201<br>vprowadzony nowy wzór wyciągu ze świadectwa homologa<br>nia 10 maja 2013 r. w sprawie homologacji sposob | 13 roku poz. 610 w sprawie homologa<br>acji firmy Auto-Gaz Centrum.<br>ou montażu instalacji przystosow | cji sposobu montażu instalacji<br>ującej dany typ pojazdu do |
|                                                                                                    |                                                                                                    | © 2014 Auto-Gaz Centrum                                                                                                    |                                                                                                    |                                                              |

### Cel i zadanie systemu

Celem powstania Systemu Elektronicznego Wystawiania Wyciągów ze Świadectw Homologacji (WŚH) jest przyspieszenie i uproszczenie procedury wystawiania tych dokumentów przez warsztaty współpracujące z AGC oraz procesu weryfikacji ww. dokumentów.

Zadaniem systemu jest obsłużenie Klientów sieci warsztatów współpracujących z AG Centrum (wpisanych na listę ITS).

### Adres internetowy systemu

System działa pod adresem: www.homologacje.agcentrum.pl

## Wejście systemu w życie/wdrożenie

System obowiązuje od dnia 1 grudnia 2014 r.

Uwaga!

Od dnia <u>1 grudnia 2014 r. do 31 stycznia 2015 r.</u> będzie trwał okres przejściowy wdrażania systemu.

W tym czasie będziemy akceptowali zarówno WŚH wygenerowane elektronicznie w systemie, jak również WŚH wypisane w sposób. <u>Od dnia 1 grudnia 2014 r.</u> AGC zaprzestaje wydawania tradycyjnych formularzy WŚH.

Tradycyjne formularze będą akceptowane przez AGC tylko do 31 stycznia 2015 r.

# www.homologacje.agcentrum.pl

## Login i hasło

Każdy warsztat loguje się podając swój login i hasło. Loginem zawsze jest NIP warsztatu. Hasłem jest również NIP warsztatu.

Uwaga! Jeśli nie dokonujesz zakupów bezpośrednio w AGC, tylko u Partnera lub Dystrybutora AGC, przed pierwszym zalogowaniem do systemu skontaktuj się telefonicznie z Administratorem, w celu poprawnego skonfigurowania konta. <u>Agnieszka Łagowska, tel. 48 365 68 99</u>

# Schemat pracy z systemem oraz firmą AGC przy generowaniu i wydawaniu WŚH

System eliminuje konieczność ręcznego wypisywania WŚH dla Klientów oraz odsyłania dokumentu do AGC, w celu weryfikacji.

Ponadto pozwala na elektroniczną archiwizację WŚH oraz szybki i łatwy dostęp z każdego komputera podłączonego do sieci Internet.

Każdy z warsztatów dokonując zakupów w AGC (lub u dystrybutora AGC) otrzymuje dodatkowo czyste, podpisane arkusze (z nadrukowanymi jedynie elementami zabezpieczającymi), które posłużą do wydrukowania na nich WŚH.

Wszelkie pozostałe informacje, dane, parametry itp. są nadrukowywane z systemu.

Po zamontowaniu instalacji gazowej, warsztat loguje się do systemu oraz generuje WŚH, korzystając przy tym z gotowej listy części i automatycznie do nich przypisanych numerów homologacji.

Wszelkie dane warsztatu, rozszerzenia, kontakty itp. znajdują się w systemie i są automatycznie nadrukowywane na WŚH.

W ten sposób wystawione i wydrukowane WŚH jest w pełni obowiązującym i ważnym dokumentem, który może być przekazany Klientowi zakupującemu instalację LPG.

WŚH może być wydrukowany z systemu w ciągu 24h od wystawienia. Po tym czasie, będzie możliwy jedynie jego podgląd w systemie.

W przypadku pomyłki lub podania błędnych informacji przy generowaniu WŚH, warsztat powinien skorzystać z opcji Anuluj WŚH (podając przyczynę anulacji) oraz wygenerować kolejne Świadectwo.

W przypadku zagubienia przez Klienta WŚH, warsztat może się zwrócić do administratora systemu o wydanie Wtórnika WŚH.

Szczegółowe instrukcje oraz zasady zostały wyjaśnione w dalszej części dokumentu.

### Logowanie do systemu

1. <u>Uruchom w przeglądarce internetowej adres www.homologacje.agcentrum.pl</u> System jest przygotowany dla przeglądarek Internet Explorer 7+, Firefox 3.6+, Google Chrome 14+.

Najbardziej optymalną i najwygodniejszą przeglądarką do pracy z Systemem jest **Google Chrome**.

2. Zaloguj się do systemu wpisując login i hasło, a następnie kliknij "Zaloguj".

| LOGOWANIE |         |         |  |  |  |  |
|-----------|---------|---------|--|--|--|--|
| login     | login   |         |  |  |  |  |
| hasło     | hasło   |         |  |  |  |  |
| 📃 Zapa    | amiętaj | ZALOGUJ |  |  |  |  |

Loginem i hasłem przy pierwszym logowaniu jest NIP Twojej firmy.

Po zalogowaniu zalecamy zmianę hasła na własne – opcja "Zmień hasło" w lewym dolnym rogu ekranu, po zalogowaniu się.

Login pozostaje bez zmian i będzie nim zawsze NIP Twojej firmy.

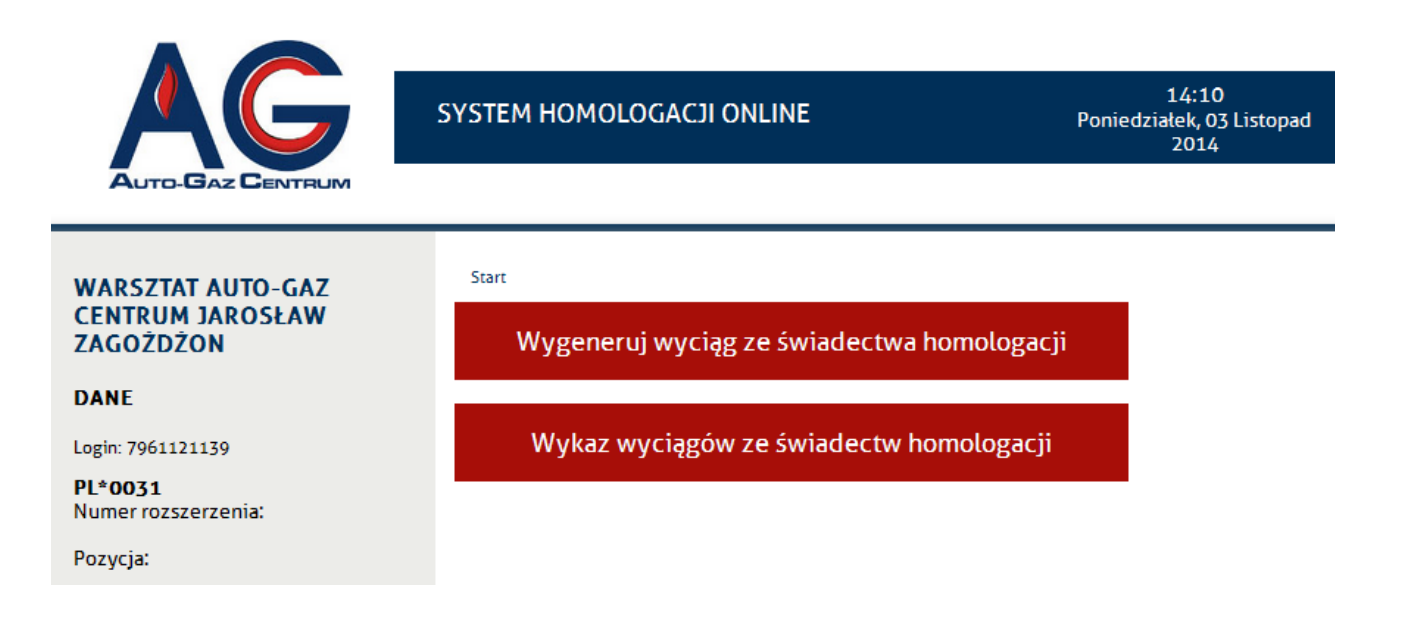

## Generowanie WŚH

1. Po zalogowaniu do systemu wybierz opcję "Wygeneruj wyciąg ze świadectwa homologacji"

Wygeneruj wyciąg ze świadectwa homologacji

- 2. Następnie wybierz numer ŚH jakie chcesz wygenerować:
  - PL\*0031
  - PL\*0046
  - PL\*0075
  - PL\*0076
  - PL\*0077

#### Wygeneruj wyciąg ze świadectwa homologacji

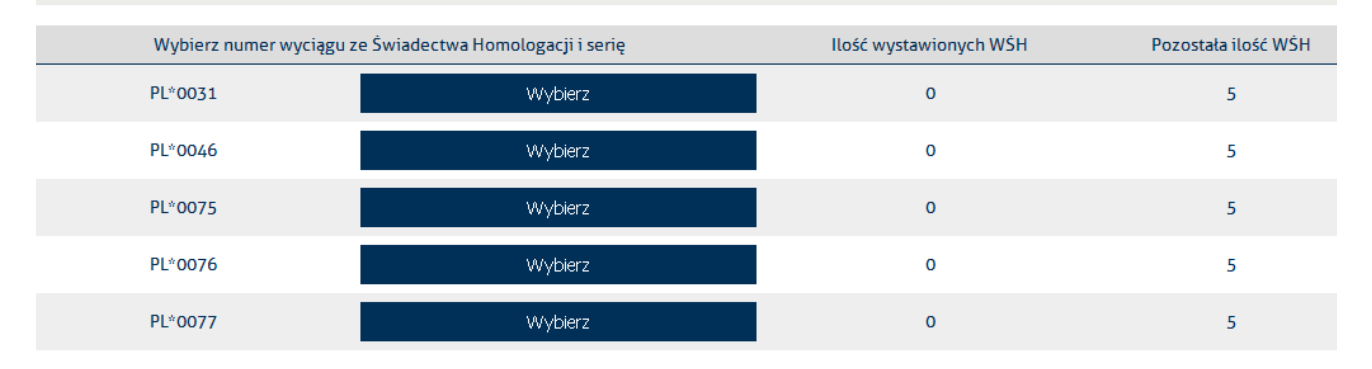

W tym miejscu możesz podejrzeć ile WŚH już wystawiłeś oraz ile ,wolnych' numerów WŚH pozostało Ci do wystawienia.

#### 3. W kolejnym kroku przejdziesz do formularza generowania WŚH:

| Nr | wyciągu | ze świadectwa | homologacji: | A/00000001/11/2014 |
|----|---------|---------------|--------------|--------------------|
|    |         |               |              |                    |

| 0.1 marka:                         |  |
|------------------------------------|--|
| 0.2 Typ, wariant, wersja pojazdu:  |  |
| 0.4 kategoria pojazdu:             |  |
| 0.5 Cecha identyfikacyjna pojazdu: |  |
| 0.6 rok produkcji pojazdu:         |  |
| 0.7 numer rejestracyjny pojazdu:   |  |

wyposażony w instalację przystosowującą dany typ pojazdu do zasilania gazem LPG zamontowaną zgodnie z udzielonym świadectwem homologacji numer: PL\*0031\*00/G z dnia 20 marca 2002 r.

a) Posiada następujące elementy instalacji objęte oddzielnymi świadectwami homologacji typu, wyszczególnione w rozporządzeniu ministra właściwego do spraw transportu wydanym na podst. art.66 ust. 5 ustawy z dnia 20 czerwca 1997r.- Prawo o ruchu drogowym (Dz.U. z 2012r. poz. 1137, z późn. zm.):

| L.p.                                                                                                   | . Wszystkie homologowane elementy instalacji                  |                         |       |                 |         | Nr świadectwa homologacji według<br>Regulaminu nr 67 EKG ONZ |  |  |
|----------------------------------------------------------------------------------------------------|---------------------------------------------------------------|-------------------------|-------|-----------------|---------|--------------------------------------------------------------|--|--|
| 1.                                                                                                    | Parownik/reduktor                                             |                         |       |                 |         | Nr hom.                                                      |  |  |
| 2.                                                                                                    | Zawór odcinający                                              |                         |       |                 | ~       | Nr hom.                                                      |  |  |
| 3.                                                                                                    | Zbiornik                                                      | Nr.                     |       |                 |         | Nr hom.                                                      |  |  |
| 4.                                                                                                    | Wielozawór                                                    |                         |       |                 | ~       | Nr hom.                                                      |  |  |
| 5.                                                                                                    | Gazoszczelna obudowa zaworu                                   |                         |       |                 | ~       | Nr hom.                                                      |  |  |
| 6.                                                                                                    | Wlew paliwa                                                   |                         |       |                 | ~       | Nr hom.                                                      |  |  |
| 7.                                                                                                    | Przewody elastyczne                                           |                         |       |                 | ~       | Nr hom.                                                      |  |  |
| 8.                                                                                                    | Elektroniczna jednostka sterująca                             |                         |       |                 | ~       | Nr hom.                                                      |  |  |
| 9.                                                                                                    | Urządzenie wtrysku gazu lub<br>wtryskiwacz                    |                         |       | ~               | Nr hom. |                                                              |  |  |
| 10.                                                                                                    | Zespół filtra gazu                                            |                         |       |                 | ~       | Nr hom.                                                      |  |  |
| 11.                                                                                                    |                                                               |                         |       |                 |         |                                                              |  |  |
| b) jest wyposażony w zbiornik wyszczególniony w lit. a tabeli w lp. 3 do którego dołączono protokół nr |                                                               |                         |       |                 |         |                                                              |  |  |
| z bad                                                                                                  | ania odbiorczego wraz z decyzją organu Transpo                | rtu Dozoru techniczne   | go, z | ezwalającą na ( | ekspl   | loatację tego zbiornika.                                     |  |  |
| c) osi                                                                                                 | ąga przy zasilaniu gazem następujące wyniki em                | iisji toksycznych skład | nikóv | v spalin:       |         |                                                              |  |  |
| CO/HC przy prędkości obrotowej biegu jałowego (%/ppm):                                                 |                                                               |                         |       |                 |         |                                                              |  |  |
| CO/HC przy podwyższonej prędkości obrotowej biegu jałowego (%/ppm):                                    |                                                               |                         |       |                 |         |                                                              |  |  |
| oraz współczynnik nadmiaru powietrza $\lambda$ odpowiednio:                                            |                                                               |                         |       |                 |         |                                                              |  |  |
| Data montažu:                                                                                          |                                                               |                         |       |                 |         |                                                              |  |  |
| lmię i nazwisko pracownika:                                                                            |                                                               |                         |       |                 |         |                                                              |  |  |
| Stand                                                                                                  | Stanowisko pracownika: Nr rozszerzenia warsztatu: 0.00 poz. 1 |                         |       |                 |         |                                                              |  |  |
|                                                                                                    |                                                               |                         |       |                 |         |                                                              |  |  |

### 4. Po wypełnieniu formularza zatwierdź go, klikając "Zapisz".

Zapisz

Na tym etapie masz możliwość wydruku WŚH na otrzymanym od AGC arkuszu z podpisem. Upewnij się, że umieściłeś w drukarce arkusz w odpowiedni sposób.

|         | Wykaz wyciągów ze świadectw homologacji dla warsztatu:                                                                                                    |                  |         |            |        |  |  |  |
|---------|----------------------------------------------------------------------------------------------------|------------------|---------|------------|--------|--|--|--|
| W<br>eH | W celu anulowania wysłanego Wyciągu ze Świadectwa Homologacji, należy użyć opcji "Anuluj WŚH' w systemie lub skontaktować się Administratorem systemu<br>eHomologacji Auto-Gaz Centrum. Tel. 48 322 27 20 lub email: homologacje@agcentrum.pl . W rozmowie proszę o podanie numeru Wyciągu ze Świadectwa<br>Homologacji. |                  |         |            |        |  |  |  |
| L.p.    | Nr świadectwa homologacji                                                                                                    | Data wydania     | Status  | Anulowanie | Drukuj |  |  |  |
| 1       | A/0000001/11/2014                                                                                                    | 03-11-2014 15:07 | Aktywna | anuluj WŚH | Drukuj |  |  |  |

# Drukowanie WŚH

#### Drukowanie w przeglądarce Google Chrome:

Po kliknięciu opcji "Drukuj Wyciąg ze Świadectwa Homologacji" pojawi się nowe okno z wygenerowanym wcześniej WŚH (format PDF).

Jeśli używasz przeglądarki Google Chrome w celu wydrukowania WŚH wciśnij kombinację klawiszy **Ctrl + Shift + P**, a następnie kliknij "Drukuj".

Drukowanie w przeglądarce Internet Explorer:

Po kliknięciu opcji "Drukuj Wyciąg ze Świadectwa Homologacji" pojawi się nowe okno z wygenerowanym WŚH.

Jeśli używasz przeglądarki Internet Explorer, w celu wydrukowania WŚH wciśnij ikonę drukarki

#### 0

Przed wydrukowaniem dokumentu należy zaznaczyć opcję "Faktyczny rozmiar" w oknie systemowym druku.

#### Drukowanie w przeglądarce Firefox:

Po kliknięciu opcji "Drukuj Wyciąg ze Świadectwa Homologacji" pojawi się nowe okno z wygenerowanym WŚH.

Jeśli używasz przeglądarki Firefox kliknij ikonę "pobieranie" **b** w prawym górnym rogu okna.

Następnie w kolejnym oknie, które się pojawi zaznacz "Otwórz za pomocą" i kliknij OK.

| Otwieranie A-00000001-11-2014.pdf                                             |   |  |  |  |  |  |
|-------------------------------------------------------------------------------|---|--|--|--|--|--|
| Rozpoczęto pobieranie pliku:                                                  |   |  |  |  |  |  |
| 🔁 A-00000001-11-2014.pdf                                                      |   |  |  |  |  |  |
| Typ pliku: Adobe Acrobat Document (148 KB)<br>Adres: http://agcentrum.pro5.pl |   |  |  |  |  |  |
| Po zakończeniu pobierania:                                                    | 1 |  |  |  |  |  |
| ⊙ Otwórz za p <u>o</u> mocą Adobe Reader (domyślny)                           |   |  |  |  |  |  |
| 🔿 Zapi <u>s</u> z plik                                                        |   |  |  |  |  |  |
| Zapamiętaj tę decyzję dla wszystkich plików tego typu                         |   |  |  |  |  |  |
|                                                                               |   |  |  |  |  |  |
| OK Anuluj                                                                     |   |  |  |  |  |  |

WŚH pojawi się wówczas w oknie systemowym Acrobat Reader (PDF), z którego bezpośrednio należy drukować dokument.

## Historia wystawionych WŚH oraz podgląd

W każdym momencie możesz sprawdzić listę wystawionych przez siebie WŚH oraz ich treść, klikając w opcję:

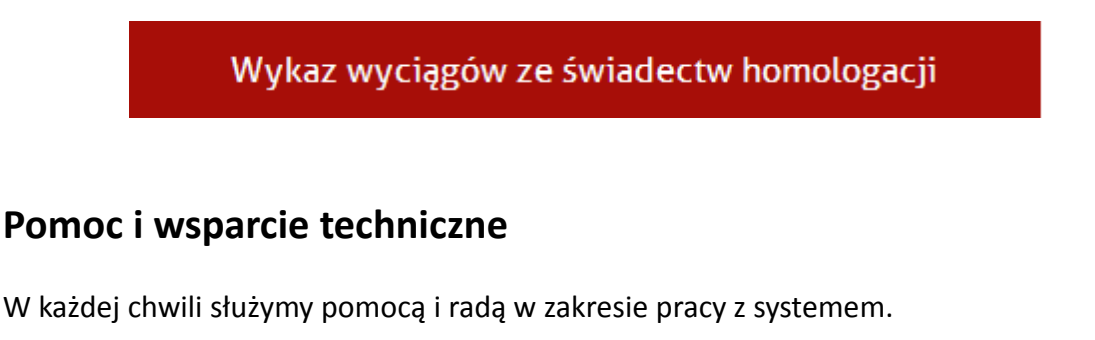

Administrator systemu: Agnieszka Łagowska tel. 48 365 68 99 email: <u>homologacje@agcentrum.pl</u>